## 城乡居民保险费业务网上办理渠道及指引

| 序号 | 城乡居民<br>保险费业<br>务类型   | 广东省电子税务局                                                                                                | <b>粤税通</b><br>(微信内搜索"粤税通<br>",注册并完成实名认<br>证后登陆办理)("广<br>东税务"微信公众号现<br>可直接点击"微办税<br>",系统将自动跳转至<br>"粤税通") | <b>粤省事</b><br>(微信内搜索"粤省事<br>",注册并完成实名认证<br>后登陆办理)            | 业务功能指引                                                                                                    |
|----|-----------------------|----------------------------------------------------------------------------------------------------|----------------------------------------------------------------------------------------------------|--------------------------------------------------------------|----------------------------------------------------------------------------------------------------|
| 1  | 城乡居民社<br>保费清缴         | 【我要办税】【社保<br>费】【城乡居民】<br>【个人城乡居民业务】<br>【城乡居民社保缴费<br>】                                                   | 【我的社保】【城乡<br>居民社保】【城乡居<br>民社保费清缴】                                                                       | 【热门服务】【税务<br>】【个人税务】【<br>社会保险费】【城乡<br>居民社保服务】【城<br>乡居民社保费清缴】 | <ol> <li>1. 险种选择,可选城乡居民<br/>医疗保险或城乡居民养老保<br/>险清缴对应险种。</li> <li>2. 缴费类型,可选本人缴<br/>费,为当前实名认证账户缴<br/>费;代他人缴费,输入他人<br/>姓名,证件号码和相应险<br/>种,进行代缴。</li> </ol>                                                  |
| 2  | 城乡居民社<br>保费查询         | 【我要办税】→【社保<br>费】→【城乡居民】→<br>【个人城乡居民业务】<br>→【个人城乡居民业务】<br>→【个人城乡居民社保<br>缴费情况查询】                          | 【我的社保】【城乡<br>居民社保】【城乡居<br>民社保费查询】                                                                       | 【热门服务】【税务<br>】【个人税务】【<br>社会保险费】【城乡<br>居民社保服务】【城<br>乡居民社保费查询】 | <ol> <li>查询类型选择,可选本人<br/>缴费情况查询;代他人缴费<br/>查问资量录账户为他人<br/>已代缴费状态选择,可选全部、已称数或未清缴。</li> <li>险种选择,可选址乡居民</li> <li>医疗保险或城乡居民养老保<br/>险查询,就及居民,就支居民,<br/>医疗保险或应险种。</li> <li>所属期选择,选定想要查<br/>询的所属期。</li> </ol> |
| 3  | 城乡居民社<br>保费电子税<br>票开具 | 【我要办税】【社保<br>费】【城乡居民】<br>【个人城乡居民业务】<br>【税收完税证明(城<br>乡居民社保文书式)】                                          | 【我的社保】【城乡<br>居民社保】【城乡居<br>民社保电子税票开具】<br>【完税证明(文书<br>式)】                                                 | 【热门服务】【税务<br>】【个人税务】【<br>电子税票】【城乡居<br>民社保电子税票开具】             | <ol> <li>1. 缴费方式,可选本人或他人,开具本人缴费记录的电子税票,或本人代缴他人缴费记录的电子税票。</li> <li>2. 所属期选择,选定想要开具电子税票的所属期。</li> </ol>                                                                                                  |
| 4  | 委托扣费签<br>约            | 【我要办税】→【社保<br>费】→【城乡居民】→<br>【个人城乡居民业务】<br>→【网签授权划缴费款<br>协议(全网上流程)】/<br>【城乡居民个人网签授<br>权划缴费款协议(一次<br>上门)】 | 【我的社保】【城乡<br>居民社保】【委托扣<br>费签约】【新增协议<br>】                                                                |                                                              | 网签授权划缴税(费)款协<br>议,需要输入参保地区、银<br>行行别、银行运营网点、开<br>户名称和银行账号。                                                                                                    |
| 5  | 缴费档次变<br>更            | 【我要办税】→【社保<br>费】→【城乡居民】→<br>【个人城乡居民业务】<br>→【个人城乡居民缴费<br>档次变更】                                           |                                                                                                    |                                                              | <ol> <li>选择社保经办机构、生效<br/>年度,页面自动刷新,展示<br/>个人城乡居民养老保险缴费<br/>档次。</li> <li>选择变更后的缴费档次,<br/>点击【保存】,确认保存,<br/>变更成功。</li> </ol>                                                                              |

| 10                                                                                                    | 9                                                                                                    | 8                                                                | 7                                                                 | 6                                                                                                    |
|----------------------------------------------------------------------------------------------------|----------------------------------------------------------------------------------------------------|------------------------------------------------------------------|-------------------------------------------------------------------|----------------------------------------------------------------------------------------------------|
| 委托扣费签<br>约(代办机<br>构)                                                                                                   | 城乡居民社<br>保费电子税<br>票开具(代<br>办机构)                                                                         | 城乡居民社<br>保费查询<br>(代办机<br>构)                                      | 城乡居民社<br>保费清缴<br>(代办机<br>构)                                       | 城乡居民社<br>保申报(代<br>办机构)                                                                                     |
| 【我要办税】→【税费<br>申报及缴纳】→【社保<br>费管理】→【单位城乡<br>居民业务】→【城乡居<br>民单位网签授权划缴费<br>款协议(全网上流程)】<br>/【城乡居民单位网签<br>授权划缴费款协议(一<br>次上门)】 | 【我要办税】→【税费<br>申报及缴纳】→【社保<br>费管理】→【单位城乡<br>居民业务】→【税收完<br>税证明(城乡居民社保<br>表格式)】/【税收完<br>税证明(城乡居民社保<br>文书式)】 | 【我要办税】→【税费<br>申报及缴纳】→【社保<br>费管理】→【单位城乡<br>居民业务】→【单位城<br>乡居民缴费查询】 | 【我要办税】→【税费<br>申报及缴纳】→【社保<br>费管理】→【单位城乡<br>居民业务】→【单位城<br>乡居民社保费清缴】 | 【我要办税】→【税费<br>申报及缴纳】→【社保<br>费管理】→【单位城乡<br>居民业务】→【单位城<br>乡居民社保申报】                                           |
|                                                                                                    |                                                                                                    |                                                                  |                                                                   |                                                                                                    |
|                                                                                                    |                                                                                                    |                                                                  |                                                                   |                                                                                                    |
|                                                                                                    |                                                                                                    |                                                                  |                                                                   | 单位城乡居民社保申报分自<br>行申报和征集信息申报,普<br>通城乡居民单位请使用自行<br>申报,征集信息属于社保<br>(医保)部门托收的城乡居<br>民数据,如无托收数据则不<br>需要使用征集信息申报。 |